# Image: Tai Tai Liệu, Văn Bản, Biểu Mẫu, Hồ Sơ Miễn Phí

Thực hiện việc gỡ bỏ triệt để phần mềm trên máy tính một cách nhanh chóng qua vài thao tác cơ bản trên máy tính win 10, win 7, win 8, win xp hoặc phần mềm htkk đều được chúng tôi trình bày cụ thể dưới đây.

### Cách gỡ bỏ phần mềm htkk trên máy tính

Phần mềm HTKK là phần mềm hỗ trợ kê khai thuế và quyết toán thuế Thu nhập doanh nghiệp (TNDN) và Thuế thu nhập cá nhân (TNCN). Đây là phần mềm kê khai thuế điện tử do Tổng Cục Thuế phát triển nhằm mang đến sự thuận tiện cho doanh nghiệp trong vấn đề kê khai thuế. Nhận thấy nhiều nhu cầu liên quan đến phần mềm htkk, hôm nay chúng tôi xin hướng dẫn bạn cách xóa, gỡ bỏ phần mềm HTKK cũ để cài đặt lên phiên bản mới nhất chỉ với vài thao tác vô cùng đơn giản mà nhanh chóng.

**Bước 1:** Đầu tiên bạn vào ấn vào biểu tượng cửa sổ (windows) trên màn hình desktop.

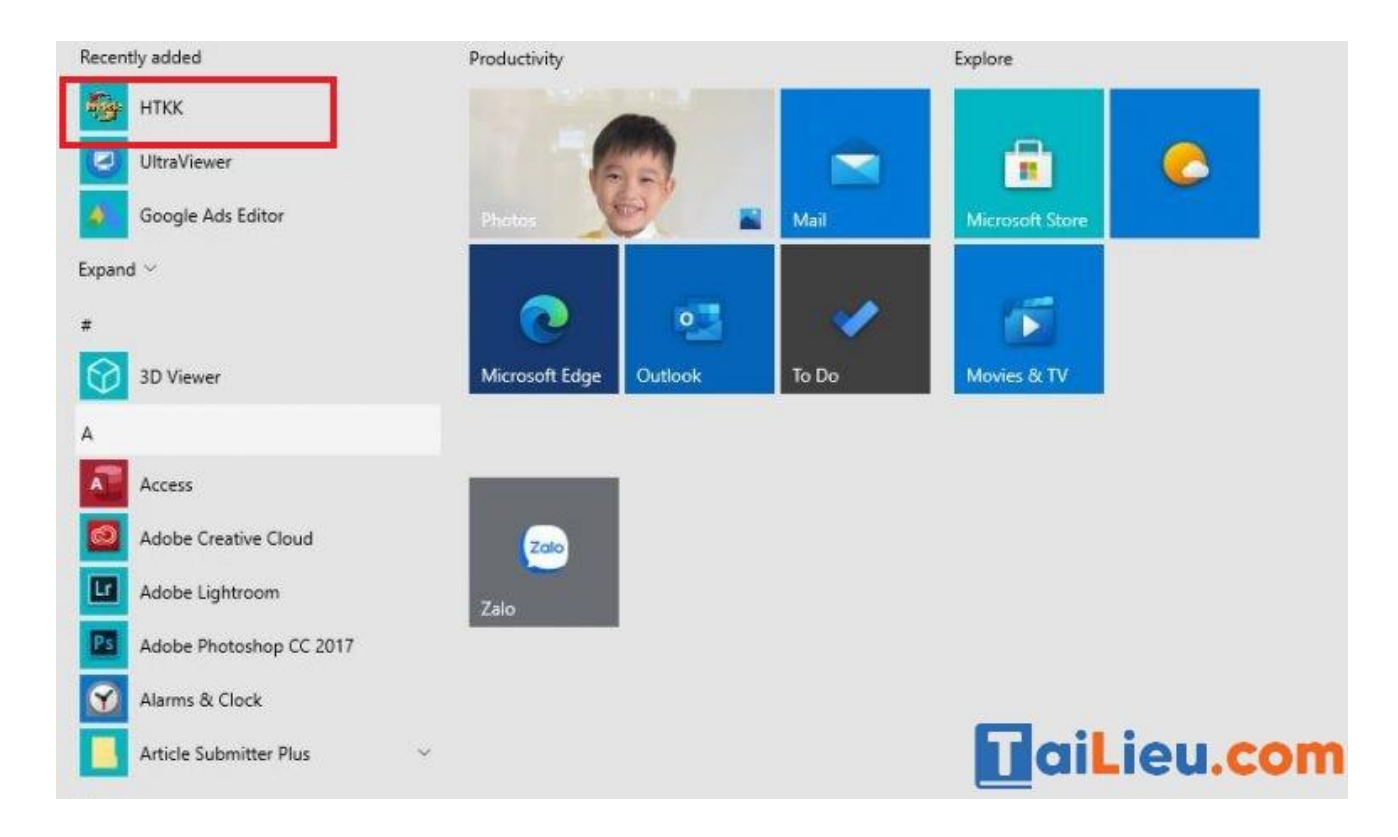

**Bước 2:** Đưa chuột vào một phần mềm bất kỳ và bấm chuột phải. Click vào **Uninstall.** 

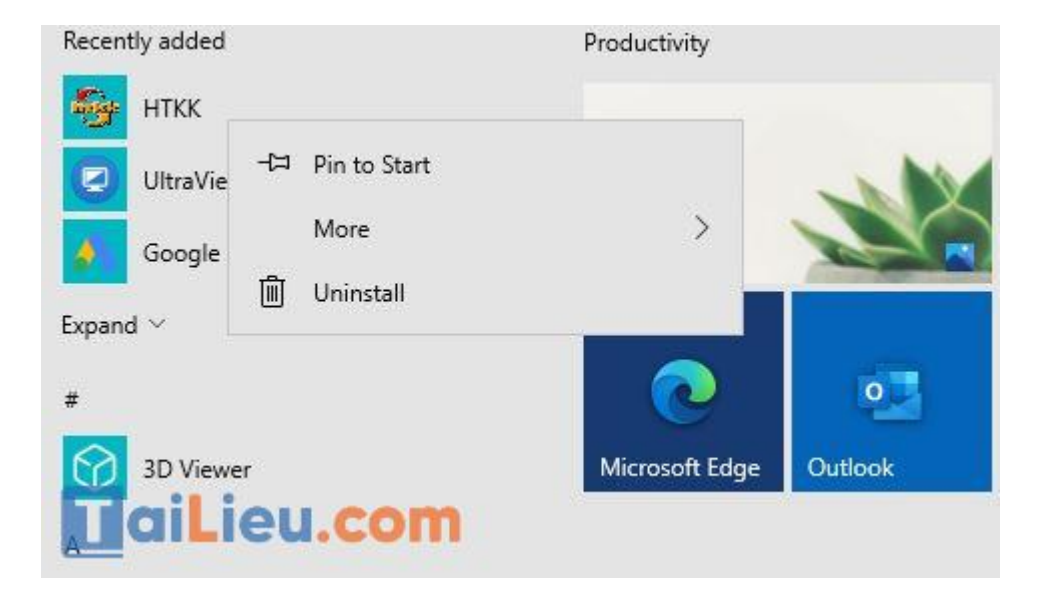

**Bước 3:** Lúc này bảng công cụ **Programs and Features** sẽ xuất hiện. Tiếp theo chọn phần mềm, click chuột phải và chọn Uninstall.

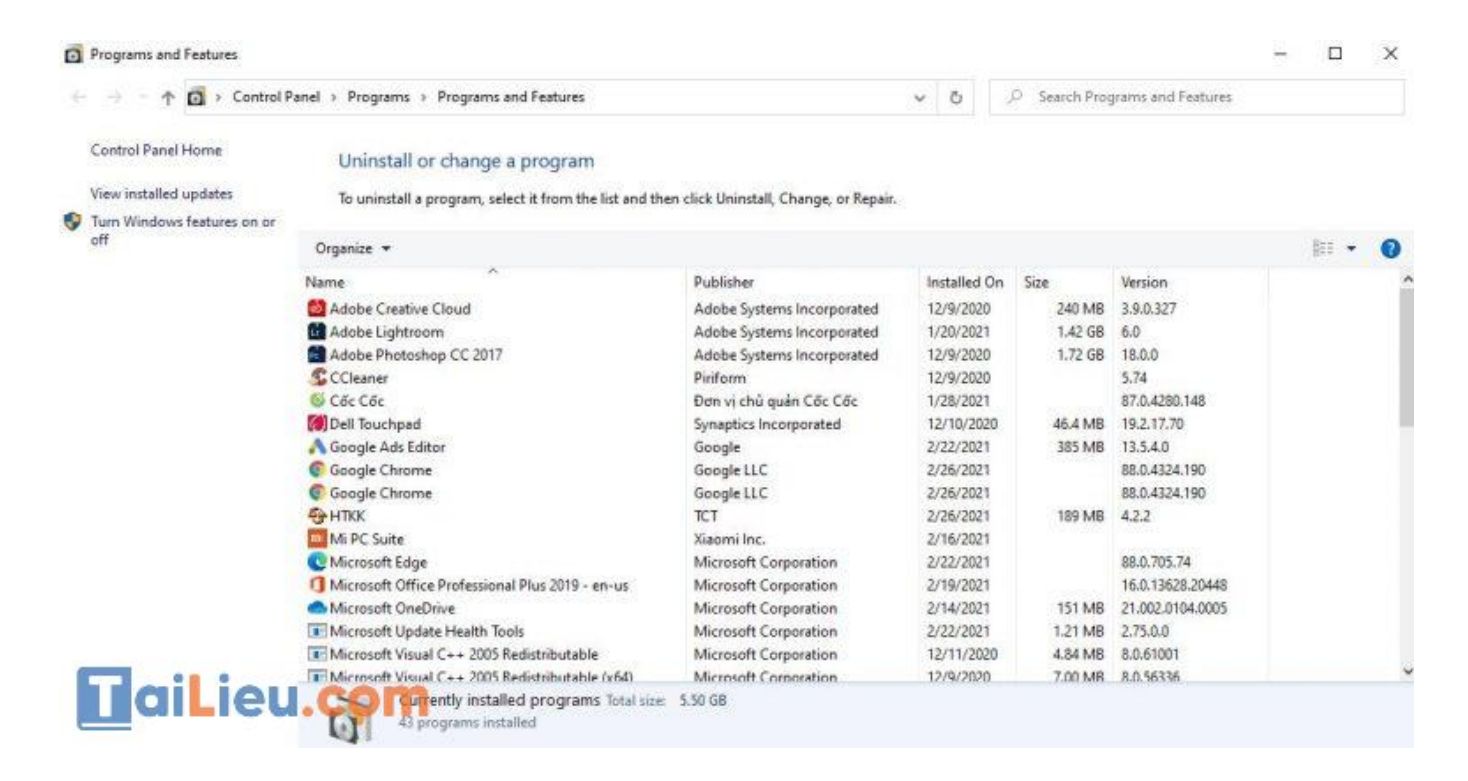

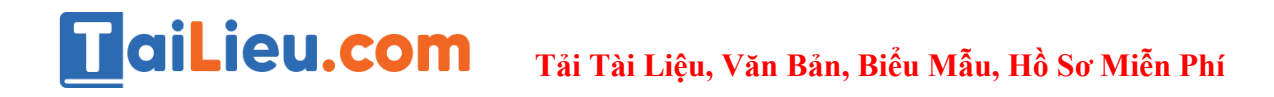

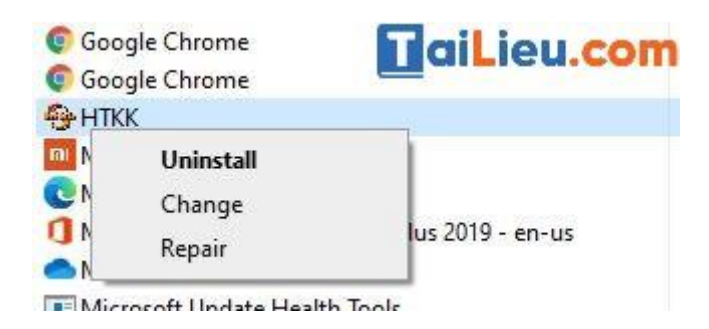

**Bước 4:** Chọn yes để tiến hành gỡ HTKK cũ. Chờ chương trình chạy xong là bạn đã gỡ thành công phần mềm HTKK cũ rồi.

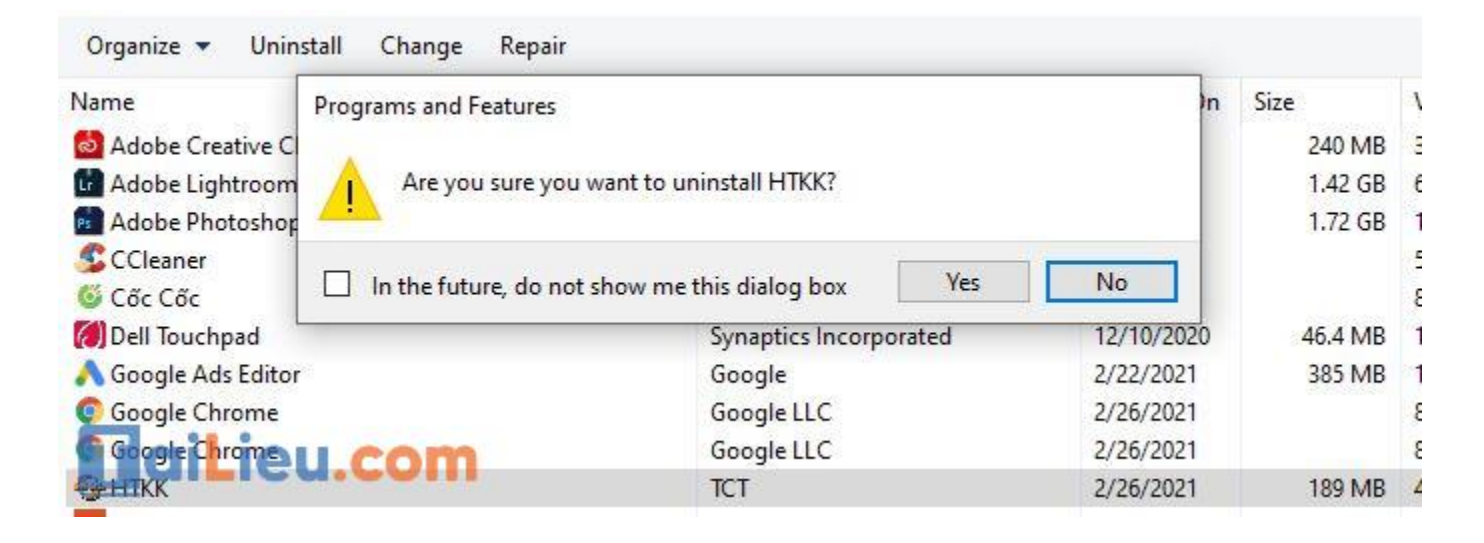

### Cách gỡ phần mềm trên máy tính win 10

Về công cụ gỡ cài đặt, xóa phần mềm mặc định trên máy tính Windows 10, bạn có thể sử dụng ở bất kỳ máy tính nào đang sử dụng hệ điều hành này. Cách dùng như sau:

**Bước 1.** Từ bàn phím, bạn nhấn tổ hợp *Windows* + *I* để mở Settings.

**Bước 2.** Ở cửa sổ mới hiện ra, chọn vào mục *Apps* để mở danh sách ứng dụng trên Windows 10.

| ← Settings — □ |                                                          |                |                                                    |   |                                                   |  |  |  |  |  |  |
|----------------|----------------------------------------------------------|----------------|----------------------------------------------------|---|---------------------------------------------------|--|--|--|--|--|--|
|                |                                                          | Find a setting |                                                    | P |                                                   |  |  |  |  |  |  |
| ⊒              | System<br>Display, sound, notifications,<br>power        |                | Devices<br>Bluetooth, printers, mouse              |   | Phone<br>Emit your Android Phone                  |  |  |  |  |  |  |
| ٢              | Network & Internet<br>Wi-Fi, airplane mode, VPN          | ¥              | Personalization<br>Background, lock screen, colors | E | Apps<br>Uninstall, defaults, optional<br>features |  |  |  |  |  |  |
| 8              | Accounts<br>Your accounts, email, sync,<br>work, family  | 。<br>A字        | Time & Language<br>Speech, region, date            | 8 | Gaming<br>Xbox Game Bar, captures, Game<br>Mode   |  |  |  |  |  |  |
| Ģ              | Ease of Access<br>Narrator, magnifier, high<br>contrast  | Q              | Search<br>Find my files, permissions               | A | Privacy<br>Location, camera, microphone           |  |  |  |  |  |  |
| C              | Update & Security<br>Windows Update, recovery,<br>backup |                |                                                    |   | aiLieu.com                                        |  |  |  |  |  |  |

Bước 3. Nhấn chọn vào dòng Apps & features ở cột bên tay trái

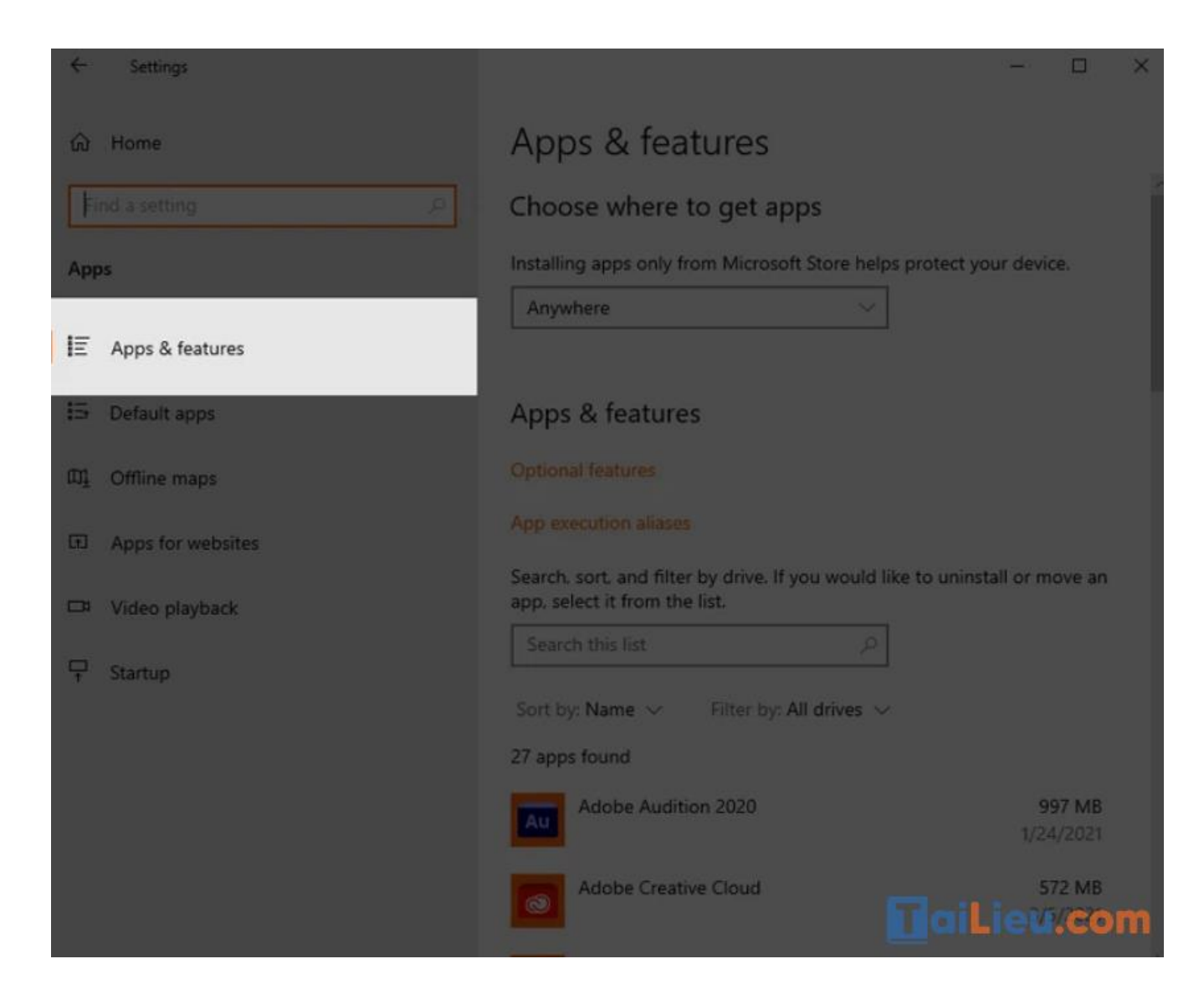

**Bước 4.** Lúc này, Windows sẽ liệt kê tất cả ứng dụng được cài đặt trên máy. Bạn có thể tìm kiếm ứng dụng cần xóa bằng cách nhập tên nó vào ô Search, hoặc lọc theo tên từ A - Z,theo kích thước/dung lượng. Sau đó, nhấn vào ứng dụng cần gỡ cài đặt và chọn Uninstall là xong.

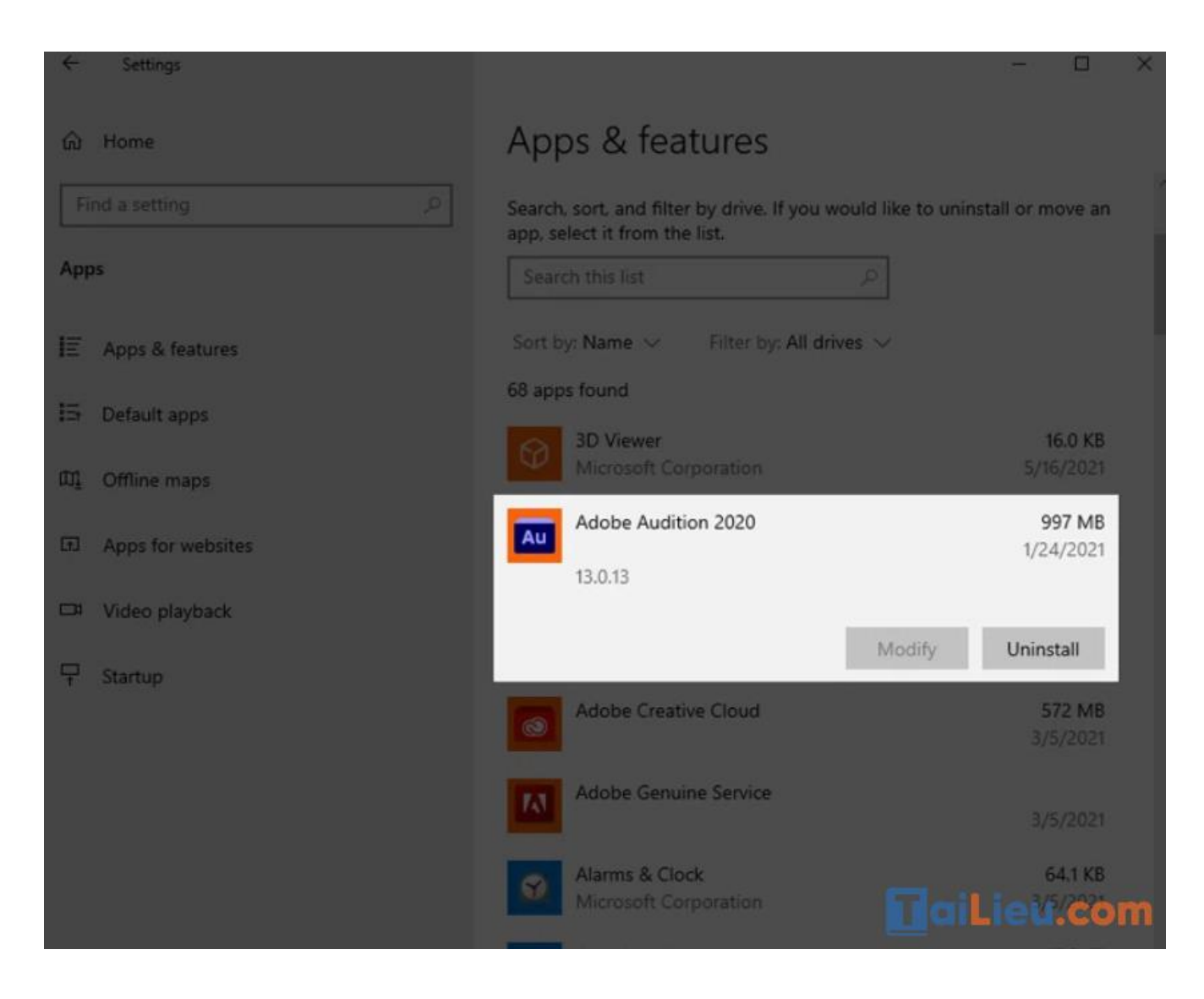

Các bạn có thể lặp lại bước trên cho tới khi nào đã xóa hết những ứng dụng cần xóa trên Windows 10. Vậy là xong, cách làm vô cùng đơn giản đúng không nào?

#### Cách gỡ bỏ các phần mềm trên máy tính win 7, win xp

Về cơ bản thì các thao tác gỡ bỏ ứng dụng trên win XP và win 7 là giống nhau nên chúng tôi sẽ hướng dẫn các bước trên Windows 7 như sau.

Cách xóa ứng dụng trên win 7 bằng Control Panel là một trong những phương án khá hiệu quả giúp người dùng gõ bỏ ứng dụng trên máy tính một cách triệt để mà

không cần cài bất kỳ một phần mềm bên thứ 3 nào. Cách xóa bằng Control Panel trong Windows 7 cũng rất đơn giản. Người dùng hãy làm theo các bước sau:

Bước 1: Truy cập vào Control Panel.

Cách đơn giản nhất là hãy nhấn nút Start rồi chọn Control Panel.

**Bước 2:** Sau khi cửa sổ *Control Panel* xuất hiện, tại phần *View by*, bạn chọn *Category* rồi chọn *Uninstall a program*.

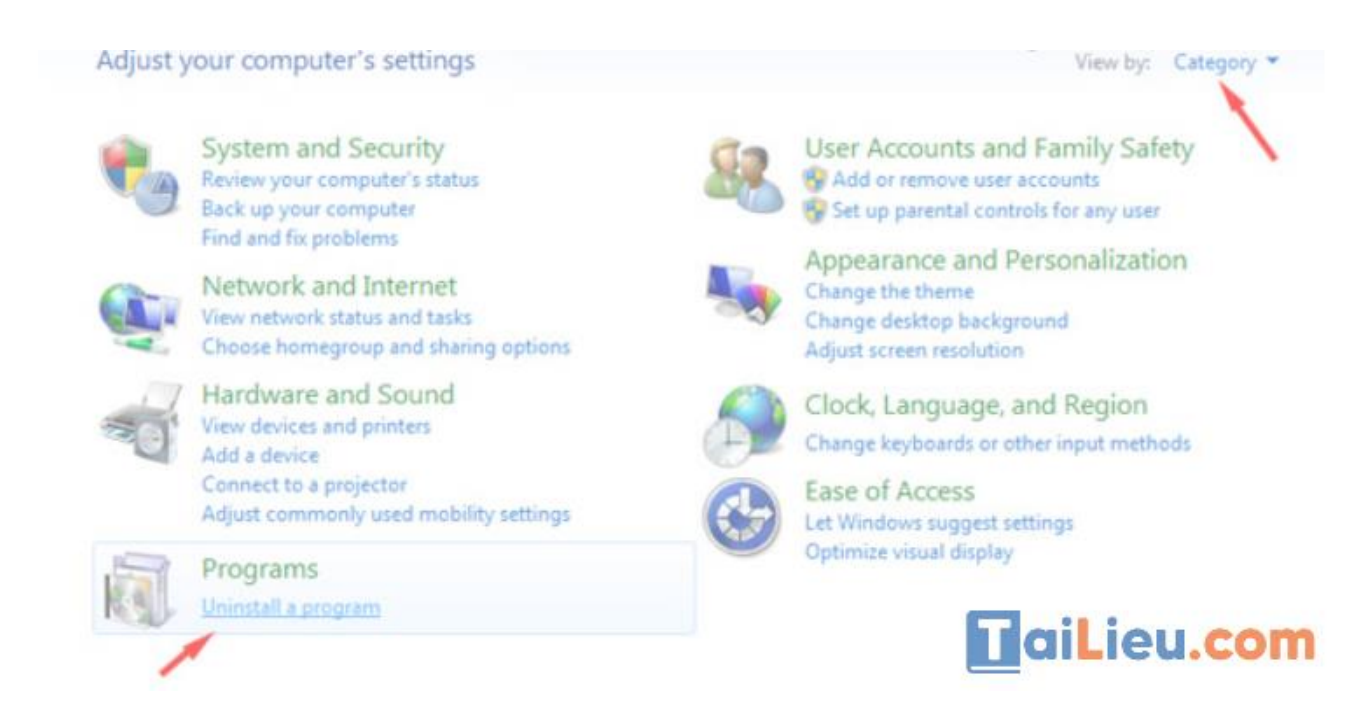

**Bước 3:** Tại cửa sổ *Programs and Features* sẽ hiển thị tất cả các phần mềm hiện được cài đặt trong máy tính của bạn. Muốn gỡ bỏ ứng dụng nào bạn chỉ cần nhấn đúp chuột vào tên phần mềm đó hoặc chuột phải rồi chọn *Uninstall* hoặc chọn Uninstall trên cửa sổ công cụ. Sau đó bạn chỉ cần làm theo hướng dẫn gỡ bỏ cài đặt của ứng dụng, phần mềm đó là hoàn thành việc xóa một ứng dụng trên win 7.

| 10000 - 1000 - 1000 - 1000 - 1000 - 1000 - 1000 - 1000 - 1000 - 1000 - 1000 - 1000 - 1000 - 1000 - 1000 - 1000       | Uninstall or                                                                            | change a program                |                            |              |         |                |  |  |  |
|----------------------------------------------------------------------------------------------------|-----------------------------------------------------------------------------------------|---------------------------------|----------------------------|--------------|---------|----------------|--|--|--|
| View installed updates To uninstall a program, select it from the first and then click Uninstall, Change, or Repair. |                                                                                         |                                 |                            |              |         |                |  |  |  |
| Turn Windows features on or                                                                                          |                                                                                         |                                 |                            |              |         |                |  |  |  |
| - Cut                                                                                                    | Organice   Uninstall/Change                                                             |                                 |                            |              |         |                |  |  |  |
|                                                                                                    | Name                                                                                    | Uninstall or change             | this program.              | Installed On | Size    | Version        |  |  |  |
|                                                                                                    | 2 Adobe Flash Player ActiveX                                                            |                                 | Adobe Systems Incorporated | 27/04/2016   |         | 9.0.47.0       |  |  |  |
|                                                                                                    | Adobe Shockwave Player                                                                  |                                 | Adobe Systems, Inc.        | 27/04/2016   |         | 10.2.0.22      |  |  |  |
|                                                                                                    | Apple Mobile Device Support                                                             |                                 | Apple Inc.                 | 02/08/2018   | 25,7 MB | 11.4.1.46      |  |  |  |
|                                                                                                    | (*) Apple Software Update                                                               |                                 | Apple Inc.                 | 01/04/2017   | 2,70 MB | 23.0.177       |  |  |  |
|                                                                                                    | ASUS Smart Gesture                                                                      |                                 | ASUS                       | 13/08/2015   | 50,3 MB | 228            |  |  |  |
|                                                                                                    | ATK Package                                                                             |                                 | ASUS                       | 13/08/2015   | 18,4 MB | 1.0.0031       |  |  |  |
|                                                                                                    | AVG Web TuneUp                                                                          |                                 | AVG Technologies           | 30/09/2016   |         | 43.6.255       |  |  |  |
|                                                                                                    | BeeDoctor (Remove Only)                                                                 |                                 | BUSY BEE COMPANY LIMITED   | 13/08/2015   |         | 0.1.1411.1712  |  |  |  |
|                                                                                                    | 😝 Bonjour                                                                               |                                 | Apple Inc.                 | 01/04/2017   | 2,01 MB | 3101           |  |  |  |
|                                                                                                    | CMC Internet Security UnInstaller                                                       |                                 | CMC Internet Security 2017 | 11/08/2017   | 114 MB  | 22xx           |  |  |  |
|                                                                                                    | 6 CEC CEC                                                                               |                                 | Đơn vị chủ quản Cốc Cốc    | 27/11/2015   |         | 70.0.3538.114  |  |  |  |
|                                                                                                    | Chi Dung & Fonts VN&_TCVN_UN#CODE<br>FormatFactory 3.3.3.0<br>Free CR2 to JPG Converter |                                 |                            | 05/02/2015   |         |                |  |  |  |
|                                                                                                    |                                                                                         |                                 | Format Factory             | 13/08/2015   |         | 3.3.3.0        |  |  |  |
|                                                                                                    |                                                                                         |                                 | Media Freeware             | 01/12/2017   | 740 KB  | 100            |  |  |  |
|                                                                                                    | Free MP3 Cutter                                                                         | 2.1                             | PolySoft Solutions         | 15/10/2017   | 3,09 MB | 2.1            |  |  |  |
|                                                                                                    | Garena - League                                                                         | of Legends                      | Garena Online Pte Ltd.     | 13/05/2017   |         |                |  |  |  |
|                                                                                                    | Carena - League                                                                         | of Legends                      | Garena Online Pte Ltd.     | 04/09/2017   |         |                |  |  |  |
|                                                                                                    | Good Keywords v3 012716                                                                 |                                 | Softnik Technologies       | 13/07/2018   | 8,20 MB | 3.0            |  |  |  |
|                                                                                                    | Google Chrome                                                                           |                                 | Google Inc.                | 01/08/2018   |         | 71.0.3578.98   |  |  |  |
|                                                                                                    | 💪 Google Drive                                                                          |                                 | Google, Inc.               | 03/05/2018   | 37,2 MB | 2.34.9392.7803 |  |  |  |
|                                                                                                    | 👷 Hỗ trợ Ứng dụn                                                                        | Apple (32 bit)                  | Apple Inc.                 | 02/08/2018   | 137 MB  | 6.6            |  |  |  |
|                                                                                                    | 1 Hồ trợ Ứng dụng Apple (64 bit)                                                        |                                 | Apple Inc.                 | 02/08/2018   | 153 M8  | 6.6            |  |  |  |
|                                                                                                    | Elmagenomic Po                                                                          | traiture 2 Plug-in (build 2341) |                            | 18/11/2017   |         |                |  |  |  |
|                                                                                                    | 2 PTInstaller                                                                           |                                 | HTC                        | 18/03/2016   | 0 KB    |                |  |  |  |
|                                                                                                    | Garena Online Pte Ltd.                                                                  |                                 |                            |              |         | ILIEU.COT      |  |  |  |

Cách gỡ bỏ phần mềm trên máy tính win 8

Cách gỡ bỏ phần mềm trên máy tính win 8 khá đơn giản với các chắc năng có sắn trên máy tính. Bên cạnh đó thì chúng ta cũng có thể gỡ bỏ phần mềm hiệu quả với phần mềm Your Uninstaller rất đơn giản và tận gốc. Tuy nhiên phần lớn chúng ta có thể dễ dàng gỡ bỏ các phần mềm không cần thiết bằng chức năng Remove Programes của máy tính với các bước dưới đây.

**Bước 1:** Vào Control Panel trên win 8 bằng cách bấm tổ hợp phím Windows + I chọn Control Panel.

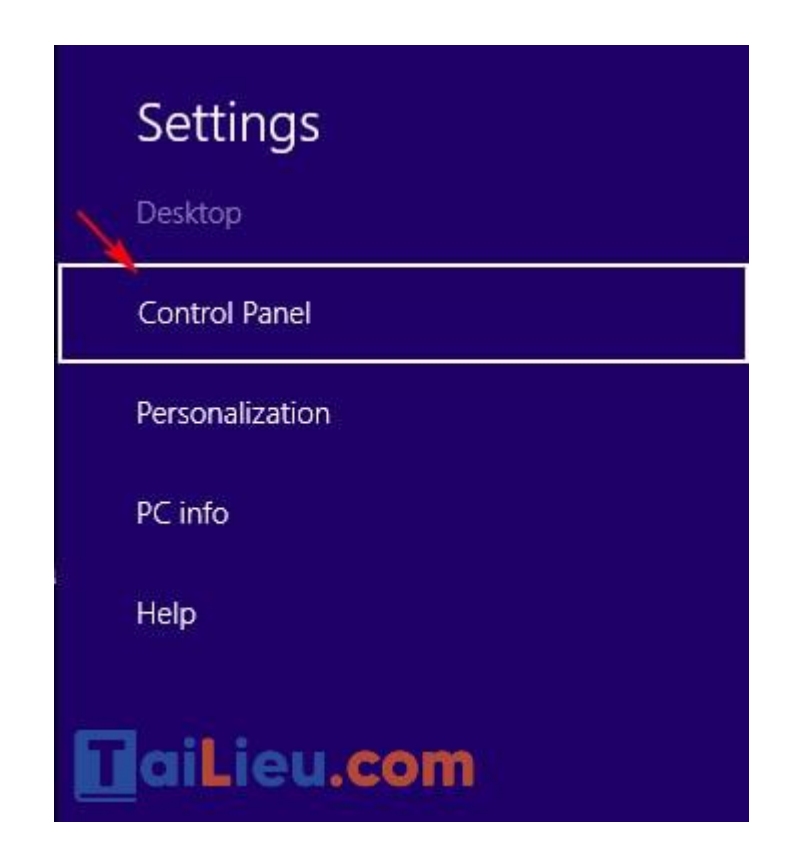

**Bước 2:** Trong giao diện Control Panel, bạn hãy đưa giao diện theo danh mục => view by: Category, nhấn vào Uninstall a program mục Programs, tiếp theo sẽ đến giao diện Uninstall or change a program.

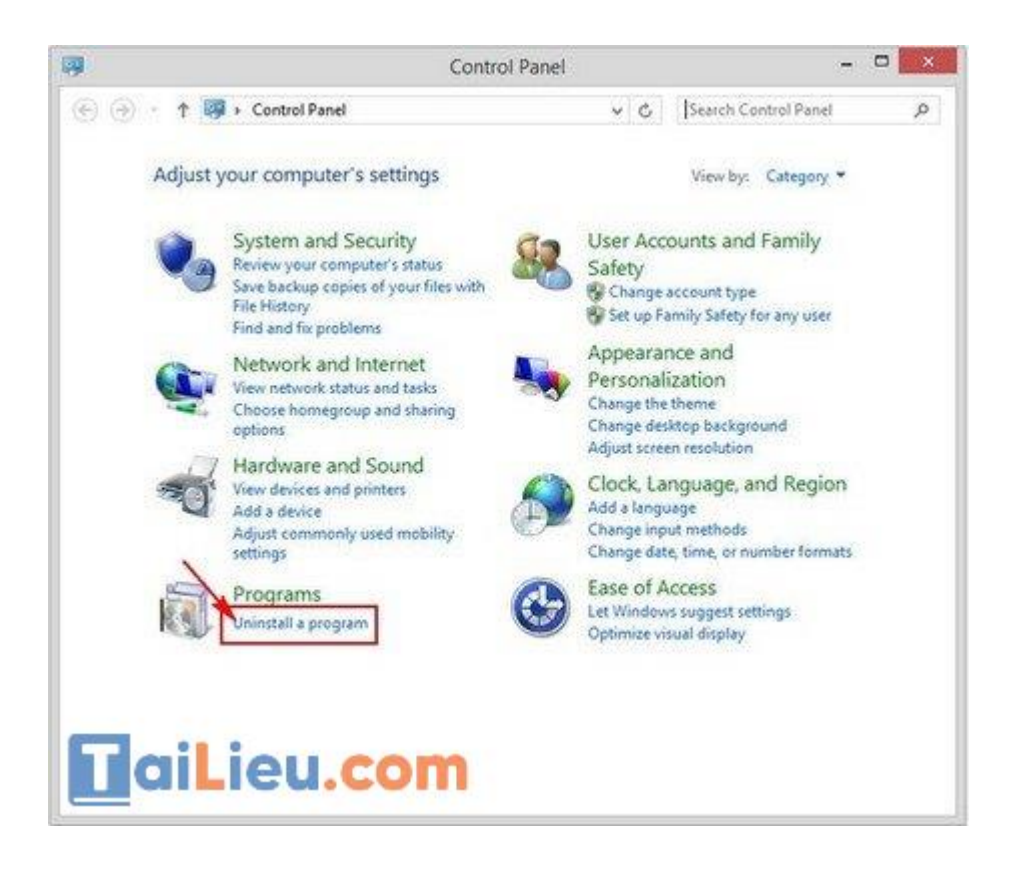

**Bước 3:** Cũng như phần Uninstall or change a program của win 7, trong giao diện này cung cấp mới chương trình, phần mềm đã cài đặt.

# Image: Tai Tai Tai Liệu, Văn Bản, Biểu Mẫu, Hồ Sơ Miễn Phí

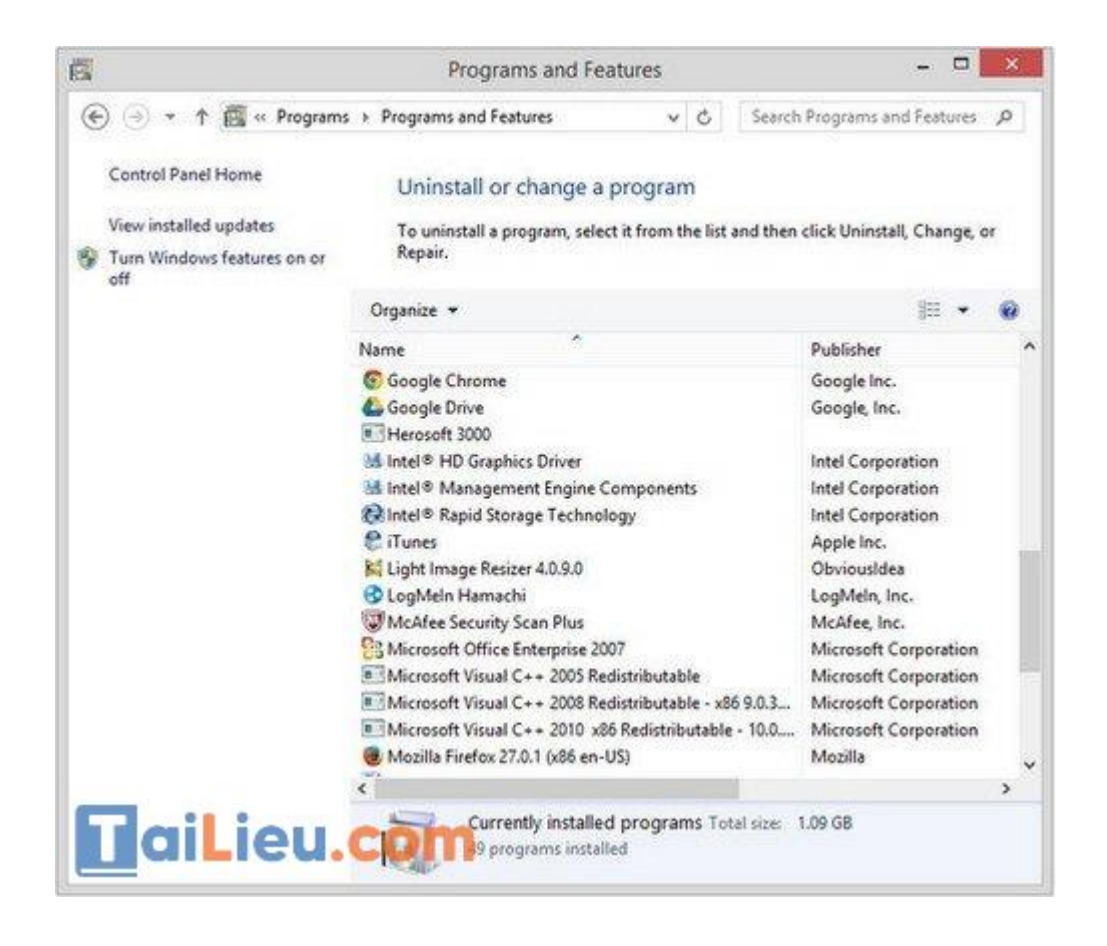

Nếu muốn gỡ chương trình nào chỉ cần click đôi vào. Chờ đợi trong giây lát các chương trình, ứng dụng, phần mềm sẽ được gỡ bỏ hoàn toàn khỏi máy tính.

Trên đây là toàn bộ hướng dẫn của chúng tôi về cách gỡ triệt để phần mềm trên máy tính win 10, win 7, win 8, win xp hoặc phần mềm htkk vô cùng dễ dàng mà hiệu quả cao để ai cũng thực hiện được. Hy vọng đây sẽ là nguồn thông tin hữu ích hỗ trợ bạn. Trân trọng.